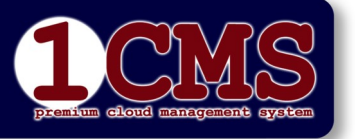

Vorkonfigurierte Website editieren

**KAPITEL V**:

Erstellt:12.Mai 2016

Rel.:09.Apr.2022

Autor: Peter Kremmel

Seite: 1/8

# Allgemeines

Diese Funktion dient zum Anlegen und Ändern von Websiten-Inhalten für vorkonfigurierte Websites mittels 1CMS. Als vorkonfigurierte Websites gelten solche, bei denen das Design und die grundlegende Struktur bereits erzeugt wurde.

Die unterschiedlichen Webdesigns sind als Templates abgelegt die vorab bereits ausgewählt wurden. Auch die zur Site gehörenden Stylesheets sind bereits erstellt (können durch User aber geändert werden). Wenn Sie die Stylesheets selber ändern wollen, nominieren Sie bitte eine(n) Webadmin, der/die dann von uns einen FTP-Zugang zu Ihrem Webspace bekommt. Dort können Sie auch Ihre Index-Datei ihren Wünschen Anpassen.

## Nur für WWW-Experten (mit FTP-Zugang):

In Ihrem Webspace befindet sich die Datei **index.php** diese ist die Basis für alle Inhalte Ihrer Website. Bitte nehmen Sie Änderungen nur vor, wenn Sie über ausreichende HTML-, PHP- und CSS-Kenntnisse verfügen!

### Die Struktur der Website:

```
<!DOCTYPE html>
<html lang="de">
<head>
<meta charset="utf-8">
<meta http-equiv="expires" content="0">
<meta http-equiv="Content-Type" content="text/html;">
<meta NAME="distribution" CONTENT="Global">
<meta name="TIS-Lang" content="1">
weitere meta tags nach Bedarf
<style type='text/css' title='text/css' media='screen'>
  @import url(stylesheet/menu.css);
  @import url(stylesheet/main.css);
</style>
<!-- Einbindung des Contents aus 1cms -->
$content=file get contents("http://lcms.at/templates/{Name des gewählten Templates}/?
client={IhrClientname}&user=$usergroup=$usergroup&lang=$lang&page=$page");
echo $content;
<!-- Ende Content Einbindung -->
```

ACHTUNG: Schließen sie den Header nicht ab, durch CMS erfolgen noch Einträge! Vergessen Sie nicht, die notwendigen Stylesheets einzubinden, hier ist die Standardlocation der Files eingetragen. Im Aufruf *file\_get\_contents* müssen alle Felder wie angegeben existieren, damit das System funktioniert! Die Inhalte in den geschweiften Klammern wurden Ihnen bei Einrichtung des FTP-Zugangs mitgeteilt.

Werden von Ihnen Änderungen im Code vorgenommen erlischt jede Serviceleistung durch uns. Wir stellen im Bedarfsfall nur den Auslieferzustand wieder her!

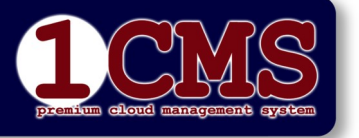

Vorkonfigurierte Website editieren

**KAPITEL V:** Erstellt:12.Mai 2016

Rel.:09.Apr.2022

Autor: Peter Kremmel

Seite: 2/8

## **Content bearbeiten**

## Programmaufruf

Rufen Sie die Website auf: <u>https://1cms.at</u> Es erscheint die Anzeige:

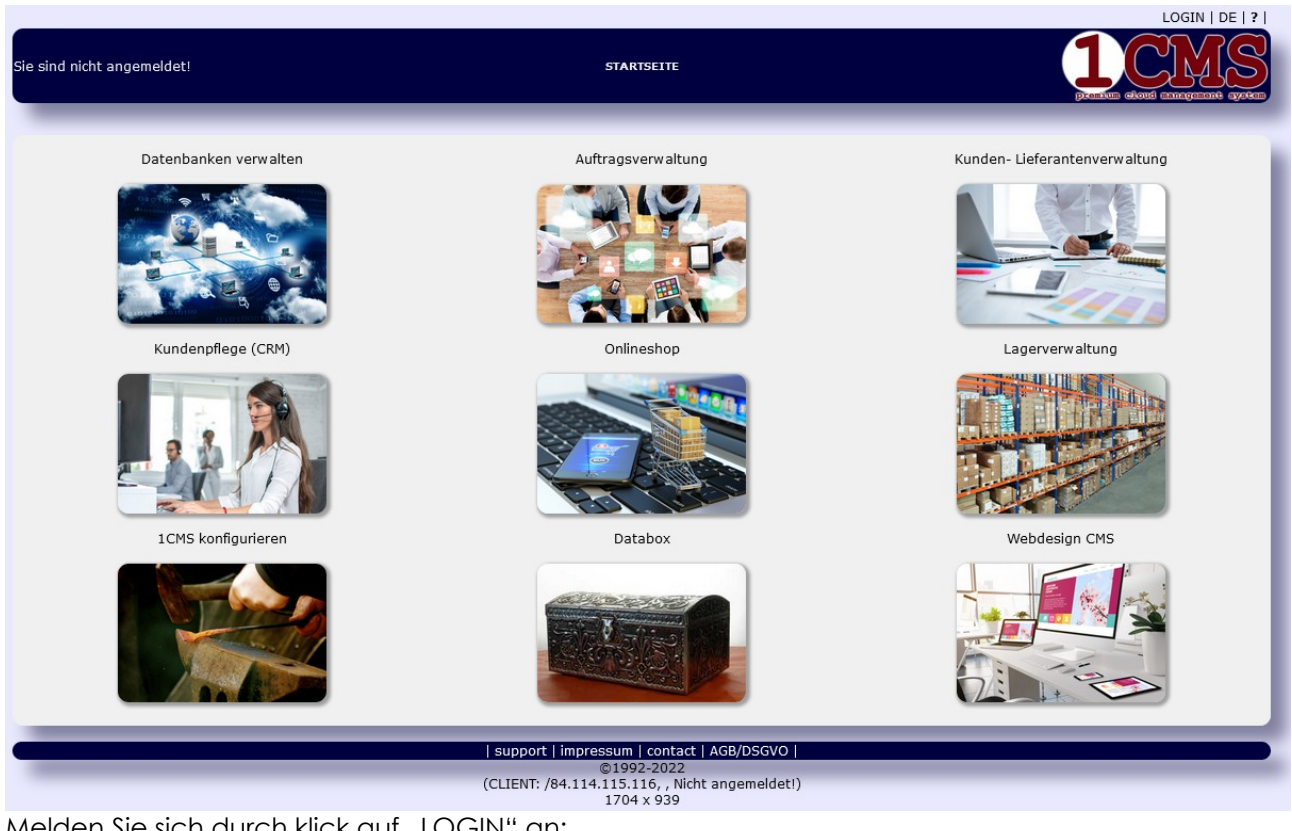

Melden Sie sich durch klick auf "LOGIN" an:

| STARTSEITE                                                                                                    |                                                                                                    |
|----------------------------------------------------------------------------------------------------|----------------------------------------------------------------------------------------------------|
| LOGIN         Client:         Hinweis: Sie ersparen sich die Eingabe des Client-Namens, wenn Sie schon beim Programmaufruf Ihren Clientname eingeben (www.1ems.uk/2/leint-vellentname) und diesen dann als Favoriten in threm Browser speichern. Dies ist auch für den Benutzernamen möglich.         Benutzername: |                                                                                                    |
|                                                                                                    | LOGGIN         Client:         Hindesis: Sile ersparen sich die Eingabe des Clienthamens, wenn Sile schon beim Programmauffur Ihren Clienthamen eingeben (www.Loma.adt/?clienthaltenthame) und diesen dann als Favoriten in Ihrem Browers specherm. Dies ist auch für den Benutzernamen megikh.         Benutzername: |

Geben Sie nun Ihren Client-Namen, Ihren Benutzername und das dazugehörige Password ein.

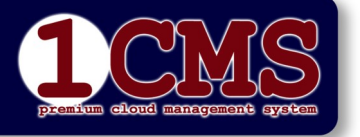

Vorkonfigurierte Website editieren

#### **KAPITEL V**:

Erstellt:12.Mai 2016

Rel.:09.Apr.2022

Autor: Peter Kremmel

Seite: 3/8

Wenn Sie nicht bei jedem Login diese Daten eingeben wollen, kann der Aufruf auch lauten: <u>https://lcms.at/?client={clientname}&user={username}</u>

Vom ursprünglichen Startmenü sehen Sie nun nurmehr jene Funktionen, die für Sie freigegeben sind. Für die Contentverwaltung klicken Sie bitte auf

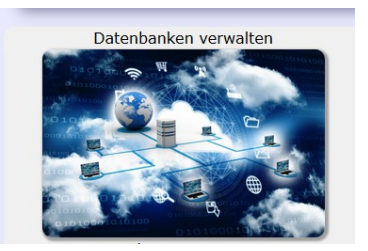

Sie befinden sich nun in der zuletzt verwendeten Eingabemaske. Beim ersten Mal ist die Seite nach der Überschrift leer.

In der Standardkonfiguration können sie folgende Eingabemasken öffnen (klick auf 🔊 ):

|                                                                                     |                                                         | LOGOUT   DE   ? |
|-------------------------------------------------------------------------------------|---------------------------------------------------------|-----------------|
| Angemeldet an Server:1AA1CHS(1AA1CHS.innonet.at) als<br>Client:Uzer:pkrU            | 1CMS DB 3.1 (Build 302)                                 |                 |
| DATENBANK <b>:web_content</b> (Config: <b>ayatan</b> /mask.def ) Record: <b>8 v</b> | on 8 (next) Index: 1658160959 18.07.2022 / 18:59 Owner: |                 |
| 😹 🥂 🖬 🗅 🏹 🏪 K4 🔹 🕨 🗉                                                                | i M 🔍 🖻 🔿 🖇 🧲                                           |                 |
| Website                                                                             |                                                         |                 |
| Client-Settings global ~                                                            |                                                         |                 |
| Personen format v                                                                   |                                                         |                 |
| language: DE 🗸                                                                      |                                                         |                 |
| page: impressum                                                                     |                                                         |                 |
| chapter:                                                                            |                                                         |                 |
| sub_chapter:                                                                        |                                                         |                 |
| headline:                                                                           |                                                         |                 |
| subheadline:                                                                        |                                                         |                 |
| image1:                                                                             | - P                                                     |                 |
| mage2:                                                                              |                                                         |                 |

- Website: enthält den gesamten Content Ihrer Website.
- Client-Settings: enthält Einstellungen, die für den Betrieb der Website und eventuellen Zusatzfunktionen notwendig sind.
- Personen: enthält alle Personendaten, die durch Registrierung auf der Website (wenn vorgesehen) entstanden sind.

Wenn weitere Funktionen aktiviert sind (Mailrundschreiben, Photoalbum, Videothek usw.) können auch noch weitere Menüpunkte angezeigt werden. Hier beschäftigen wir uns nur mit der Website, da alle anderen Einstellungen Kundenbezogen sehr unterschiedlich aussehen können.

Wählen Sie daher im oben gezeigten Dropdownmenü Website.

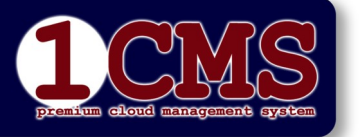

Vorkonfigurierte Website editieren

#### **KAPITEL V:**

```
Erstellt:12.Mai 2016
```

Rel.:09.Apr.2022

Autor: Peter Kremmel

Seite: 4/8

# Website

## **Allgemeine Hinweise**

Beispielhaft wird hier das Template t220409 beschrieben, da es das häufig genutzte ist und auch alle wesentlichen Inhalte umfasst.

Das Template sieht einen Header mit Links, Sprachauswahl<sup>1</sup> und Logo sowie ein Hamburgermenü bis festgelegter Bildschirmbreite, einen Textbereich und einen Footer mit weiteren Links vor (siehe Layout am Ende dieser Doku).

Für die weiteren Arbeiten benötigen Sie die nachfolgend beschriebenen Funktionen:

Klicken Sie auf das leere Blatt 2 vorzunehmen und geben υm einen neuen Eintrag speichern , damit die Seite Sie die gewünschten Inhalte ein (gleich danach mit 1 einmal angelegt wird, Änderungen vorgenommen werden.). können jederzeit

Wollen Sie eine Seite wieder löschen, klicken Sie einfach auf das durchgestrichene Blatt . 3

In Ihren Einträgen können Sie mit den Navigationstasten 5 blättern, eine Liste 6 aller Einträge anzeigen, nach einem Eintrag suchen 7, oder einen Eintrag kopieren 4 (um z.B. eine neue Seite mit ein paar Modifikation zu erzeugen.

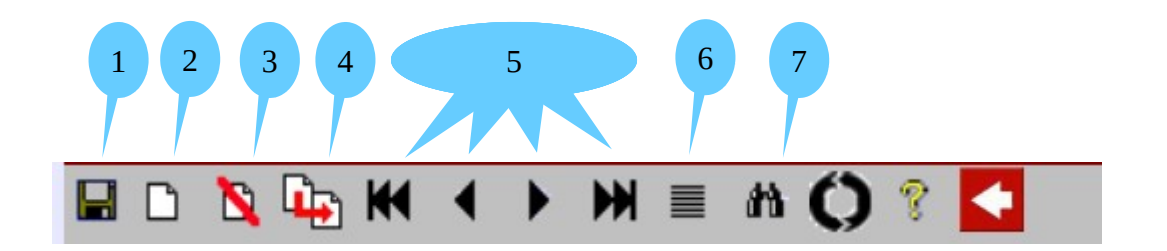

Sehen wir uns vorab die Eingabemaske und die vorhandenen Felder an. Manche der Felder sind auch optional oder können in der aktuellen Konfiguration auch ohne Verwendung sein. Nach dem Klick auf 🗋 sehen Sie die folgende Eingabemaske:

<sup>1</sup> Die wählbaren Sprachen und die Symbole dazu müssen in den Client-Settings eingetragen werden.

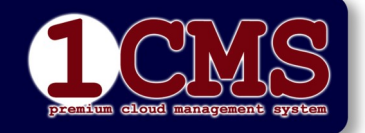

#### KAPITEL V:

### Vorkonfigurierte Website editieren

Erstellt:12.Mai 2016

Rel.:09.Apr.2022

Autor: Peter Kremmel

EINFÜGEMODUS AKTIV! nach dem Ausfüllen auf 📕 klicken nicht LOGOUT | at an Server: 1AA1CMS(1AA1CMS.innonet.at) als ()1CMS DB 3.1 (Build 302) k.def) R ord: NEW von 8 ( 🚘 🛠 🖬 🗅 🐚 🖣 🖌 🔸 🕨 🔳 🛍 📢 🕞 🏈 鬠 usergroups clearance no ~ text editmode: plain 🗸 language: ~ page: chapter: sub\_chapter headline: subheadline image1: φ image2: \$ image3: 4 image4: 4 image5: 4 class: (div class for text) text: highlight: Link: link2: valid from: 2022-07-18 valid\_to: JJJ-MM-TT control2: 12px 🗸 control3: control4: control5: 12px ~ counter: egend:

#### Feldbeschreibung:

1. usergroups:

lst ein optional verwendbarer Eintrag um bestimmte Inhalte nur bestimmten Benutzern zeigen zu können

- 2. clearance:
- Dropdownno: wird nicht angezeigt
- intern: wird nur einer geschlossenen Benutzergruppe angezeigt (z.B. Redakteur, optional)
- global: Inhalt ist im www sichtbar.
- 3. text\_editmode: Dropdown
  - plain: Textanzeige ohne Formatangaben (für Menülisten usw. dringend empfohlen)
  - format:Text mit Formatangaben

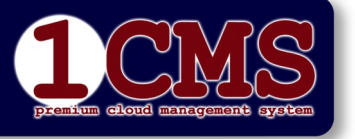

#### **KAPITEL V**:

#### Vorkonfigurierte Website editieren

Erstellt:12.Mai 2016 Rel.:09.Apr.2022 Autor: Peter Kremmel Seite: 6/8

|     |              | <ul> <li>raw: Format ohne jedes Sonderzeichen</li> </ul>                                                                                                    |
|-----|--------------|----------------------------------------------------------------------------------------------------|
| 4.  | language:    | Dropdown, definiert, in welcher Sprache die Seite angezeigt wird.                                                                                                    |
| 5.  | page:        | Name der Seite, muss mit dem Menüeintrag korrespondieren.                                                                                                    |
| 6.  | chapter:     | optionale Unterteilung des Inhaltes von page, wird auch für den Aufruf von Menüs verwendet.                                                                                                    |
| 7.  | sub_chapter: | Weitere Unterteilung einer Seite, wird zum sortieren verwendet, wenn<br>mehrere Einträge mit gleicher page und gleichem chapter existieren (wird<br>in diesem Fall nichts eingetragen, erfolgt die Anzeige in der Reihenfolge<br>des Eintrags in die Datenbank). Der Sort erfolgt alphanumerisch. |
| 8.  | headline:    | Überschrift des Kapitels, wenn dies im Layout vorgesehen ist (meist im Zusammenhang mit text_editmode <i>plain</i> )                                                                                                    |
| 9.  | subheadline: | wie Headline                                                                                                    |
| 10. | image1-5:    | Bild wenn im Layout vorgesehen. Bilder können durch klick auf<br>aus dem internen Archiv herunter geladen werden. Dazu<br>müssen sie vorher Hochgeladen worden sein:                                                                                                    |
| 11. | class:       | Dies ist die für den nachstehenden Text gültige Klasse und muss in den<br>Stylesheets definiert sein.                                                                                                    |
| 12. | text:        | Hier wird der Text des Inhaltes eingetragen. Wurde in text_editmode<br>"format" ausgewählt, sind Formatangaben möglich (siehe nachstehend).                                                                                                    |
| 13. | highlight:   | derzeit ohne Funktion.                                                                                                    |
| 14. | Link:        | Link im httpFormat, wird unter das erste der ausgewählten Bilder gelegt (wenn definiert).                                                                                                    |
| 15. | link2:       | wie 14 für das zweite Bild (wenn definiert)                                                                                                    |
| 16. | valid_from:  | ab wann der Inhaltes zu sehen ist (wenn clearance auf global steht).                                                                                                    |
| 17. | valid_to:    | bis wann die Anzeige zu sehen ist.                                                                                                    |
| 18. | control2-5:  | frei für künftig erforderliche Parameter.                                                                                                    |
| 19. | counter:     | optional, Counter wie oft dieser Inhalt aufgerufen wurde.                                                                                                    |
| 20. | legend:      | Legende des Eintrages, zeigt Datum und User der an diesem Eintrag<br>vorgenommenen Modifikationen.                                                                                                    |

#### 12. text bei text\_editmode "format":

In diesem Fall finden Sie Formatangaben zur Gestaltung des Textes. Hier können Sie auch mittels Drag/Drop einen Text aus anderen Dokumenten einfügen.

### Erzeugen der Menüs

- a) Erzeugen sie ein neues Dateiblatt durch
- b) Wählen Sie die entsprechende Sprache für das Menü.
- c) Tragen Sie in chapter "menu" ein

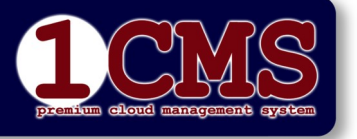

#### **KAPITEL V:**

### Vorkonfigurierte Website editieren

Erstellt:12.Mai 2016

Rel.:09.Apr.2022

Autor: Peter Kremmel

Seite: 7/8

d) Wichtig ist, dass der text\_editmode auf "plain" steht. Im Feld text werden nun die einzelnen Menüpunkte eingetragen:

Jeder Menüpunkt besteht aus Name;page;{optional:Pictogramm} Der Name kann ein beliebiger Text (ohne Zeilenschaltung) sein, page muss mit dem page-Eintrag der Zielseite korrespondieren.

Alle übrigen Felder bleiben leer, eventuelle Einträge werden ignoriert.

Ebenso verfahren Sie mit dem zweiten Menü, welches in diesem Template vorgesehen ist, dem "bottommenu".

Dazu tragen Sie im chapter einfach,

|                  | , S                                                                                                |
|------------------|----------------------------------------------------------------------------------------------------|
| usergroups:      |                                                                                                    |
| clearance:       | global 🗸                                                                                           |
| text_editmode:   | plain 🗸                                                                                            |
| language:        | DE 🗸                                                                                               |
| page:            |                                                                                                    |
| chapter:         | menu                                                                                               |
| sub_chapter:     |                                                                                                    |
| headline:        |                                                                                                    |
| subheadline:     |                                                                                                    |
| image1:          | •                                                                                                  |
| image2:          | •                                                                                                  |
| image3:          | •                                                                                                  |
| image4:          | •                                                                                                  |
| image5:          | •                                                                                                  |
| class:           | (div class for text)                                                                               |
| text:            | Menüpunkt Eins;eins;<br>Menüpunkt Zwei;ywei;<br>Menüpunkt Drei;drei;<br>Letzter Menüpunkt;letzter; |
|                  |                                                                                                    |
| bottommenu" ein: |                                                                                                    |
| chapter:         | bottommenu                                                                                         |

## Erzeugen einer formatierten Inhaltseite

sub chapt

| osoigioops.    |                                                                                                    |
|----------------|----------------------------------------------------------------------------------------------------|
| clearance:     | global V                                                                                                    |
| text_editmode: | format 🗸                                                                                                    |
| language:      | DE V                                                                                                    |
| page:          | drei                                                                                                    |
| chapter:       |                                                                                                    |
| sub_chapter:   |                                                                                                    |
| headline:      |                                                                                                    |
| subheadline:   |                                                                                                    |
| image1:        | <b>₽</b>                                                                                                    |
| image2:        |                                                                                                    |
| image3:        | <b>₽</b>                                                                                                    |
| image4:        | <b>₽</b>                                                                                                    |
| image5:        | *                                                                                                    |
| class:         | blocktext (div class for text)                                                                                                    |
| text:          | File - Edit - View - Insert - Format - Table -                                                                                                    |
|                | Sorrents - B I E E E E E E E E E E E E E E E E E E                                                                                                    |
|                |                                                                                                    |
|                | Lorem ipsum dolor sit amet                                                                                                    |
|                | consetetur sadipscing elitr, sed diam nonumy eirmod tempor invidunt ut labore et dolore magna aliquyam erat, sed diam voluptua. At vero eos et <b>accusam</b> et justo duo <b>dolores et ea</b> rebum. <b>Stet clita kasd</b> gubergren, no sea takimata sanctus est Lorem ipsum dolor sit amet.              |
|                | Lorem ipsum dolor sit amet, consetetur sadipscing elitr, sed diam nonumy eirmod tempor invidunt ut labore et dolore magna<br>aliquyam erat, sed diam voluptua. At vero eos et accusam et justo duo dolores et ea rebum. Stet clita kasd gubergren, no sea<br>takimata sanctus est Lorem ipsum dolor sit amet. |

Die page "drei" entspricht dem "Menüpunkt Drei" aus der vorhergehenden Abbildung, ist also der mit "drei" benannte Menüpunkt. Die class "blocktext" sorgt für die entsprechende Formatierung des Textes (mit CSS erzeugt). Dabei ist darauf zu achten, dass Sie bei den ausgewählten

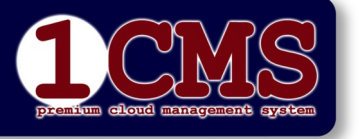

Vorkonfigurierte Website editieren

Erstellt:12.Mai 2016

Rel.:09.Apr.2022

Autor: Peter Kremmel

Seite: 8/8

Formatangaben keine widersprüchlichen Angaben zur allgemeinen Seitenangabe (z.B. ein bestimmtes Font) wählen, außer dies ist ausdrücklich gewünscht.

Vergessen Sie nicht, die fertige Seite durch klick auf 📕 zu speichern!

# Aufbau des Templates t220409

In der Grundkonfiguration sind Logo, Header und Language am oberen Rand fixiert, ebenso der Footer am unteren Ende. Der Hauptteil scrolled bei größerem Inhalt.

Das Setting ist responsive, d.h. die Anzeigen werden verkleinert. Der Inhalt des Hauptteils wird bei normaler Seitengröße auf 50% reduziert, bei Verkleinerung des Fensters wird der Inhalt bis auf 100% aufgeblasen.

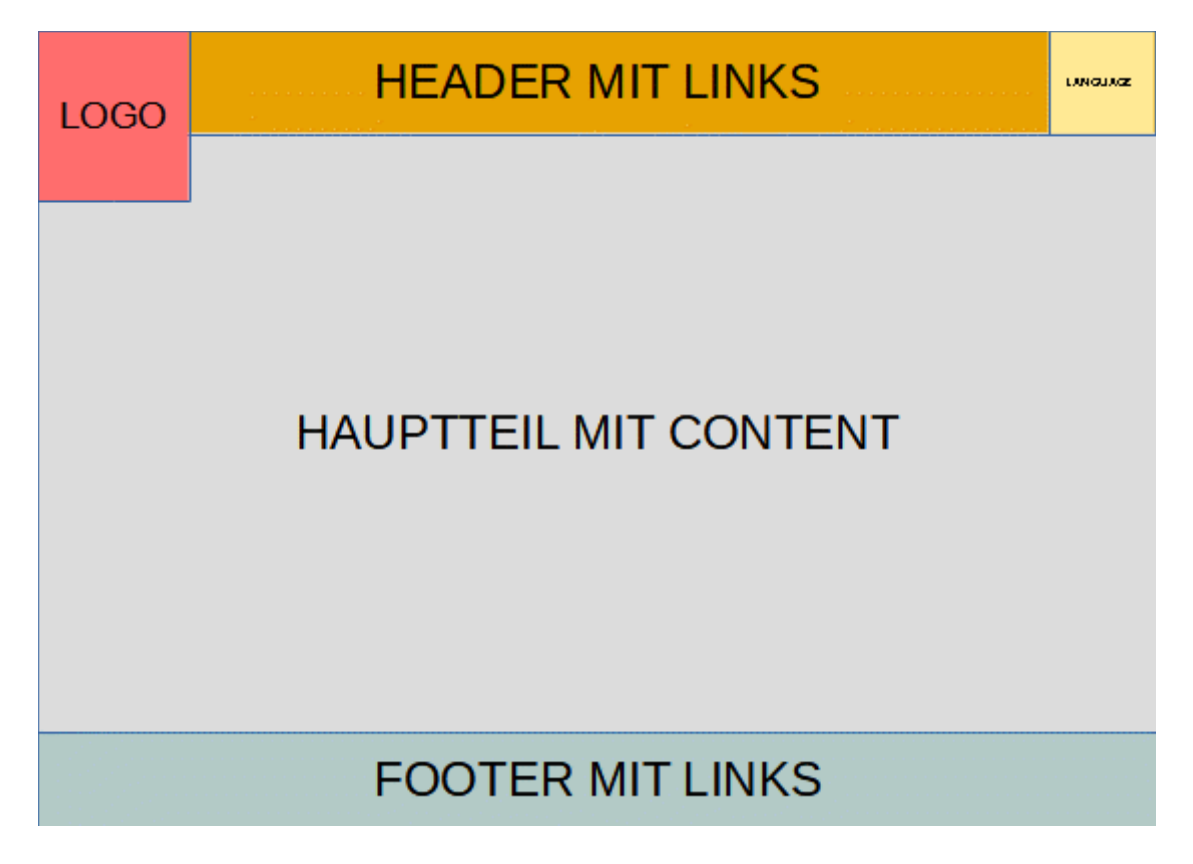